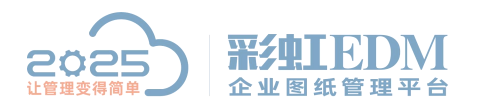

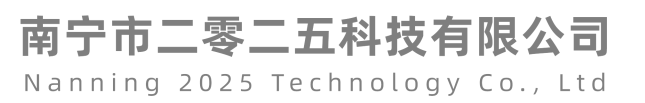

## 彩虹 EDM 系统图纸导出后没有满幅

如下图,图纸框未缩放到合适区域

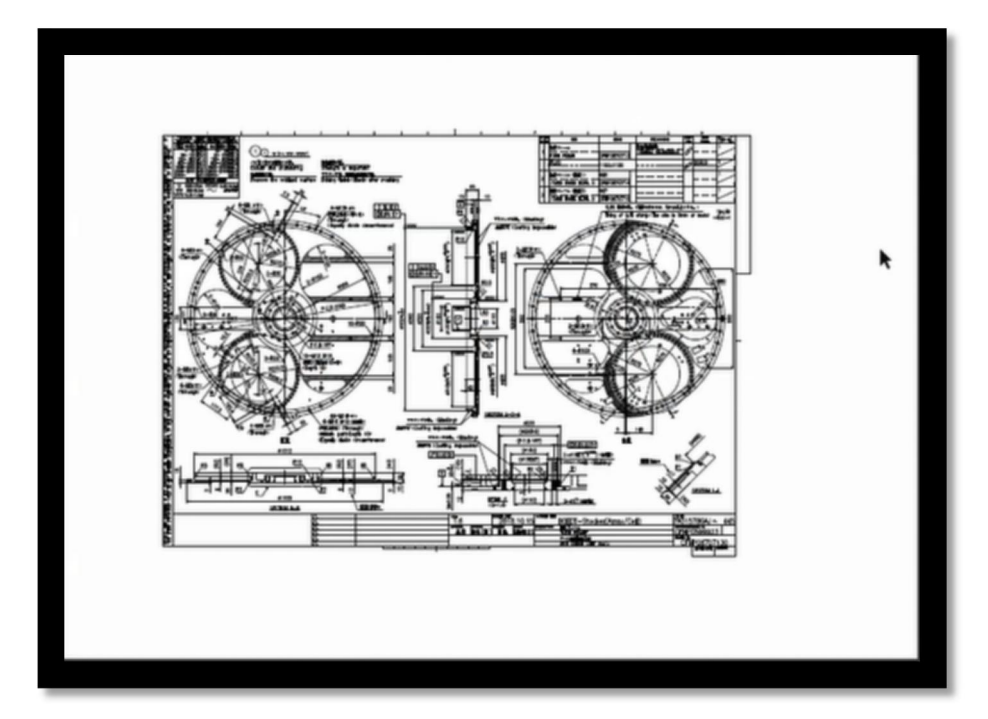

## 解决方法:

设置 DWG 文件用 PDF 专用浏览器,选中文件浏览后,设置输出区域为【缩放区域】、输出版面为【模型空间】

| 颜色及质量 |                  |        |         | 1        |
|-------|------------------|--------|---------|----------|
| 颜色设置: | 黑白               | 输出质量:  | 最高      | <b>_</b> |
| 输出线宽: | 按CAD设定           | 线宽比例:  | 显示用:1   | -        |
| 版面及容错 |                  |        |         |          |
| 输出版面: | 模型空间 🗾           | 输出区域:  | 缩放区域    |          |
| 输出边距: | 棋型+布局<br>模型空间    | 局坏时修复: | 否 ➡ 超时等 | 待: 120 秒 |
|       | 布肩空间<br>  上次激活布局 |        |         |          |

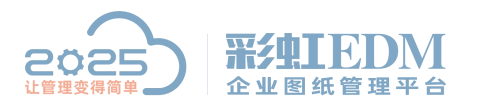

南宁市二零二五科技有限公司

Nanning 2025 Technology Co., Ltd

设置后弹出提示框(如下图),打印选择【转 PDF 打印】即可

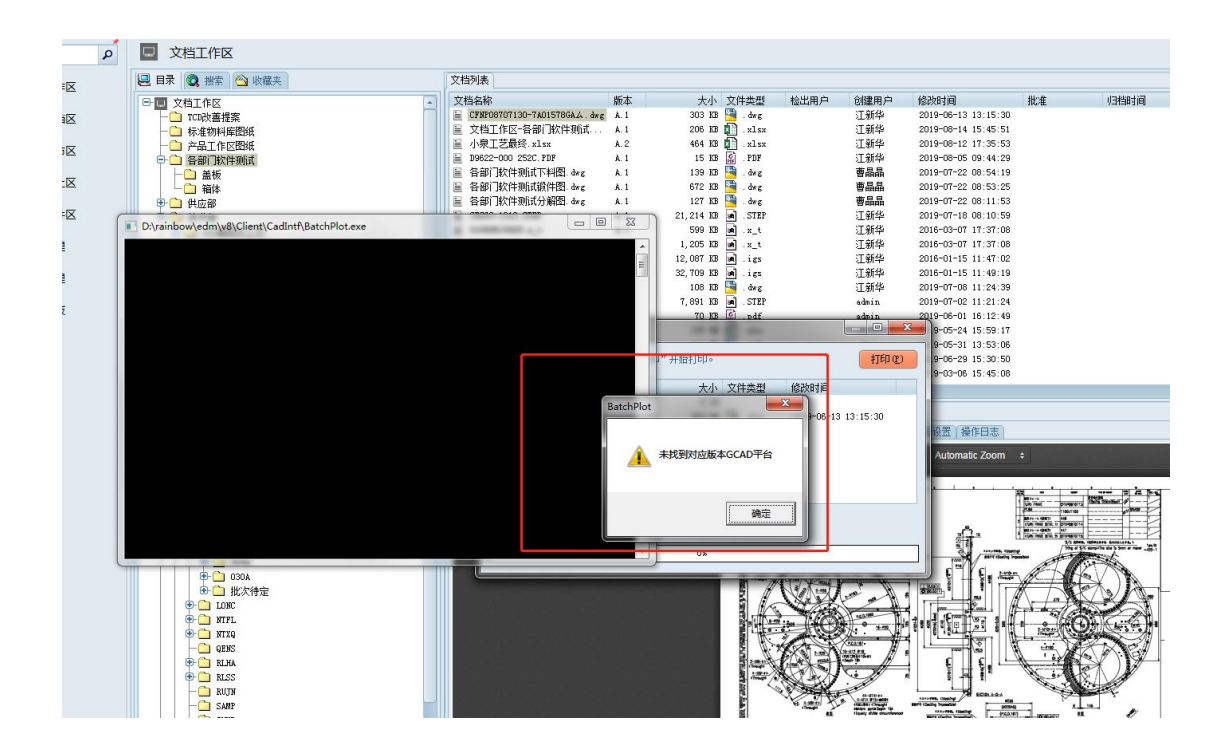

以上就是本教程,了解更多欢迎咨询二零二五科技!

南宁市二零二五科技有限公司

- 电话: 400-118-2025
- 官网: www.our2025.com

地址: 广西南宁市西乡塘区发展大道 189 号安吉•华尔街工谷 C座 603 号